ΕΛΛΗΝΙΚΗ ΔΗΜΟΚΡΑΤΙΑ

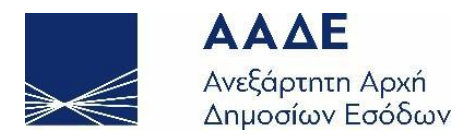

# ΓΕΝΙΚΗ ΔΙΕΥΘΥΝΣΗ ΗΛΕΚΤΡΟΝΙΚΗΣ ΔΙΑΚΥΒΕΡΝΗΣΗΣ ΔΙΕΥΘΥΝΣΗ ΕΠΙΧΕΙΡΗΣΙΑΚΩΝ ΔΙΑΔΙΚΑΣΙΩΝ

# Β΄ ΥΠΟΔΙΕΥΘΥΝΣΗ ΑΠΑΙΤΗΣΕΩΝ & ΕΛΕΓΧΟΥ ΕΦΑΡΜΟΓΩΝ ΤΕΛΩΝΕΙΩΝ

## **ΕΓΧΕΙΡΙΔΙΟ ΧΡΗΣΗΣ** (ΠΕΡΙΒΑΛΛΟΝ ΕΞΩΤΕΡΙΚΟΥ ΧΡΗΣΤΗ)

## ΣΥΝΟΠΤΙΚΕΣ ΟΔΗΓΙΕΣ ΥΠΟΒΟΛΗΣ ΔΕΦΚ ΓΙΑ ΚΑΦΕ

ΤΜΗΜΑ Η΄ - ΑΠΑΙΤΗΣΕΩΝ & ΕΛΕΓΧΟΥ ΕΦΑΡΜΟΓΩΝ Ε.Φ.Κ & ΤΑΜΕΙΑΚΗΣ ΔΙΑΧΕΙΡΙΣΗΣ

| Χρονικό εκδόσεων |                |                                  |  |  |  |
|------------------|----------------|----------------------------------|--|--|--|
| Έκδοση 2.00      | ΝΟΕΜΒΡΙΟΣ 2020 | ΕΠΙΜΕΛΕΙΑ: ΔΙ.ΕΠΙ.ΔΙ. / ΤΜΗΜΑ Η΄ |  |  |  |

### Για να συνδεθείτε στην εφαρμογή :

Πληκτρολογείτε την διεύθυνση : <u>http://www.icisnet.gr</u>, και εμφανίζεται η Αρχική Οθόνη της Διαδικτυακής Πύλης του ICISnet.

#### Επιλέγετε Ηλεκτρονικές Συναλλαγές

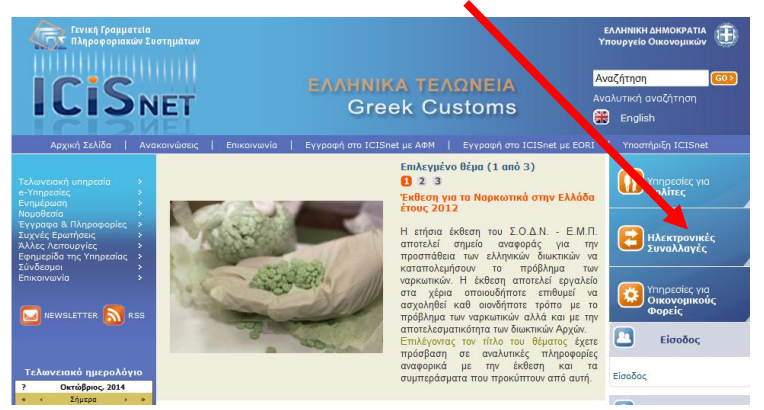

Επιλέγετε σελ. 2 και στη συνέχεια Ειδικοί Φόροι Κατανάλωσης - Ε.Φ.Κ.

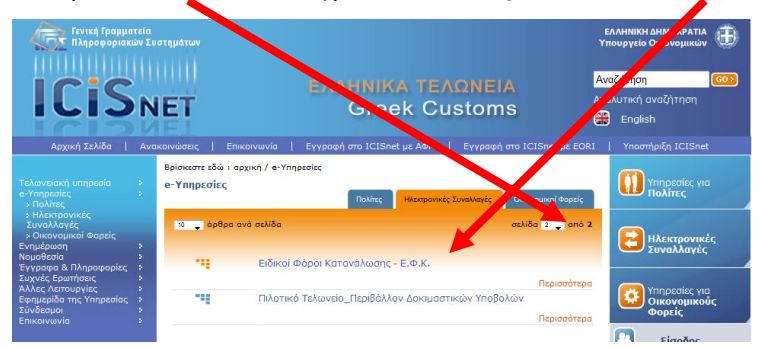

Πληκτρολογείτε [Όνομα χρήστη] και [Κωδικό Πρόσβασης], για να συνδεθείτε.

| Σύνδεση                                                                                                    |     |  |  |  |  |  |  |
|----------------------------------------------------------------------------------------------------|-----|--|--|--|--|--|--|
| Για να συνδεθείτε, καταχωρήστε το όνομα χρήστη και τον<br>κωδικό πρόσβασης μοναδικής σύνδεσης.                      |     |  |  |  |  |  |  |
| Όνομα χρήστη                                                                                                    |     |  |  |  |  |  |  |
| Κωδικός πρόσβασης                                                                                                   |     |  |  |  |  |  |  |
| ОК Жкиро                                                                                                    |     |  |  |  |  |  |  |
| Απαγορεύεται η μη εξουσιοδοτημένη χρήση αυτής της τοποθεσίας, η οποία μπορεί να επιφέ<br>αστική και ποινική δίωξη.] | ρει |  |  |  |  |  |  |

Επιλέγετε **Ειδικοί Φόροι Κατανάλωσης → Δ.Ε.Φ.Κ. →Υποβολή ΔΕΦΚ** και στη συνέχεια εμφανίζεται μια νέα φόρμα για συμπλήρωση,

| Ειδικοί Φόροι Κατανάλωσης                                                                                 |                   |                      |         |                       |                   |                     |             |
|----------------------------------------------------------------------------------------------------|-------------------|----------------------|---------|-----------------------|-------------------|---------------------|-------------|
| <del>,</del> e-ΔE                                                                                         | Ενημερωμένες Κινή | ς Πληροφορίες Χρήσης |         |                       |                   |                     |             |
| ▲ <u></u> <u></u> <u></u> <u></u> <u></u> <u></u> <u></u> <u></u> <u></u> <u></u> <u></u> <u></u> <u></u> | LRN ¢             | MRN/ARC +            | Τύπος ¢ | Λειτουργική Περιοχή 🛊 | Κατάσταση ¢       | Ενημερώθηκε +       | Ενέργειες # |
| ή Υποβολή ΔΕΦΚ                                                                                            |                   |                      | IE515   |                       |                   |                     |             |
| 🔍 Αναζήτηση                                                                                               | 1396527334591     |                      | EX-Z    | Εξαγωγές              | Μή Αποδεκτή       | 03-04-2014 15:16:30 | Προβολή     |
|                                                                                                    |                   |                      | 10.15   |                       | Υποβολή Αιτήματος |                     |             |
| ΔΑΟ                                                                                                    | C201401141451     | 14GRDE400500000368   | IC15    | Εισαγωγές             | Ακύρωσης          | 14-01-2014 17:19:41 | Προβολη     |
| Αίτηση Διάθεσης Ενσήμων<br>Ταινιών                                                                        | 1386056601358     |                      | IA15    | Εισαγωγές             | Απορρίφθηκε       | 03-12-2013 10:05:32 | Προβολή     |
| <ul> <li>Δελτίο Παραγωγής</li> </ul>                                                                      | 1385999952453     | 13GRSI110203000000   | IA15    | Εισαγωγές             | Ακυρωθείσα        | 02-12-2013 18:12:16 | Προβολή     |
| <ul> <li>Αίτηση Μεταβολής</li> </ul>                                                                      | 1368256047850     |                      | IE515   | Εξανωνές              | Μή Αποδεκτή       | 11-05-2013 10:08:52 | Ποοβολή     |
| Αίτηση Χρησιμοποίησης /                                                                                   |                   |                      | EX-Z    |                       |                   |                     |             |
| Επαναεισαγωγής                                                                                            | 1353311598728     |                      | IE515   | Εξαγωγές              | Μή Αποδεκτή       | 19-11-2012 09:54:41 | Προβολή     |
|                                                                                                    |                   |                      | LX-Z    |                       |                   |                     |             |
|                                                                                                    |                   |                      |         |                       |                   |                     |             |
| Πρόχορα                                                                                                   |                   |                      |         |                       |                   |                     |             |
| _ nporona                                                                                                 |                   |                      |         |                       |                   |                     |             |
| Εισαγωγές                                                                                                 | 2                 |                      |         |                       |                   |                     |             |
| Εξαγωγές                                                                                                  |                   |                      |         |                       |                   |                     |             |
| Διαμετακόμιση                                                                                             |                   |                      |         |                       |                   |                     |             |
| A = 1                                                                                                    |                   |                      |         |                       |                   |                     |             |
| Δηλωτικά                                                                                                  |                   |                      |         |                       |                   |                     |             |

## Συνοπτικές Οδηγίες υποβολής ΔΕΦΚ για Καφέ

Τα υποχρεωτικά πεδία κατά την υποβολή ΔΕΦΚ, είναι αυτά που εμφανίζονται συμπληρωμένα

#### **Α1. Βασικά στοιχεία >>** Θέσεις Δήλωσης

|                                        | ΕΦΚ: Υποβολή ΔΕΦΚ                                                                                                    | 📩 📀 🗖 🚯 Ενέργειες                                                                                                    |
|----------------------------------------|----------------------------------------------------------------------------------------------------|----------------------------------------------------------------------------------------------------|
|                                        | Βασικά Στοιχεία Στίχοι<br>Θέσεις Δήλωσης Συναλλασσόμενοι Παραλήπτης                                                                                                    | Συμπληρώνετε το<br>αρμόδιο Τελωνείο                                                                                                    |
|                                        | Αριθμός Αναφοράς (7)         1456301575112           Ημερομηνία Αποδοχής         1000           Τελωνείο Υποβολής         GR001102 Composition           Δήλωση (1)         COM           Τύπος         [0] 4 - | Στοιχεία Χειρόγραφης Καταχώρησης<br>Εκ των Υστέρων Υποβολή<br>Αριθμός Χειρόγραφης Καταχώρησης<br>Τελωνείο Καταχώρησης                                                                                                    |
| Επιλέγετε (Α) για<br>μετρητά ή (Η) για | Απλοποιημένη Διαδικασία [0] Όχι ▼<br>'Έντυπο (3) 1 / 1<br>Αριθμός Ειδών (5) 1<br>Σύγολο Δεμάτων (6)                                                                                                    | Εμπορευματοιαβώπο (19) [0] Όχι τ Όροι Παράδοσης (20) Νόμισμα (22) Ποσό Τιμολογίου                                                                                                    |
| Ηλεκτρ. πληρωμή                        | Τρόττος Πληρωμής<br>Ένδεξη Δημιουργίας Πιστοττοιητικών<br>Κωδικος Παρστατικού<br>30 Ιαία [30] Ειδική Δήλωση ΕΦΚ και Λ                                                                                           | Συντελεστής Ισσημίας (23)<br>Γενικές Χημικές Λεπτομέρειες<br>οπτώ Ένδεξη Χημικής Ανάλυσης [0] Όχι -<br>Αρθικές Πρωταγέλλου                                                                                                    |
|                                        |                                                                                                    | Δρομος η μορος           Δρομος το μορος           Δρομος το μορος           Δρομος           Δρομος </td |
|                                        | Στοχεία Μεταφοριάς (18)     Ταυτότητα Μεταφορικού Μέσου (18)     Εθνικότητα Μεταφορικού Μ<br>Τρόττος Μεταφορίς (20)     Αριθμός ΔΙΓΙΕΝΝΑΚ     Χύλωση δηλ την ημερομηνία     προϊόντα εξέρχονται από το κ        | Αναφορές Εγγύησης<br>Αριθμός Εγγύησης (GRN)<br>Ποσό Εγγύησης (GRN)<br>α που τα<br>καθεστώς                                                                                                    |
|                                        | αναστολής                                                                                                    | Υποβολή Άκυρο                                                                                                    |
|                                        |                                                                                                    | 1615.NET ESD V.SR 02.20.04 (Build 02.20.0                                                                                                    |

#### Α2. Βασικά στοιχεία >> Συναλλασσόμενοι

|                              | u                                                                                                    |                                                                                                    |
|------------------------------|----------------------------------------------------------------------------------------------------|----------------------------------------------------------------------------------------------------|
| Αντιπρ                       | όσωπος / Διασαφιστής (14)                                                                                                    |                                                                                                    |
| Ιδιότητ<br>Περιτττώσεις ΕΟRΙ | α [3] Διασαφιστι                                                                                                    | ńs 🔹                                                                                                    |
| <ul> <li>Ειδική</li> </ul>   | Μνεία 00500 💌                                                                                                    | [00500] Παραλήπτης                                                                                                    |
| 5 A.Φ.M                      | . 123456789                                                                                                    |                                                                                                    |
| SERTAXISNET L                |                                                                                                    |                                                                                                    |
| 1<br>18346 Εάν η<br>πεδία    | υποβολή γίνεται από τον ίδι<br>ο «Ιδιότητα: Διασαφιστής», σ                                                                  | ιο τον υπόχρεο επιλέγετε σ<br>την «Ειδική Μνεία :Αποστο                                                                               |
| 🔽 [GR] Ελλάδα ή 🗖 🗖          | αλήπτης» και στο ΔΦΜ το /                                                                                                    |                                                                                                    |
|                              | Περιπτιώσεις            Τ            5            SERTAXUSNET U            1         18346           .::         Εάν η τεδία | Αντιπρόσωπος / Διασαφιστής (14)           Περιπτιώσεις           5           SERTAXUSNET L           1           118346           .:: |

#### **Α3. Βασικά στοιχεία >>** Παραλήπτης

| αραλήπτης (8)<br>ύπος Αναγνώρισης | [0] Άλλος | Συμπλοσώνετε το ΔΦΜ του μπάνοεου       |
|-----------------------------------|-----------|----------------------------------------|
| ριθμός Αναγνώρισης<br>πώνυμο      | 123456789 |                                        |
| νομα                              |           |                                        |
| ατρώνυμο                          |           |                                        |
|                                   |           |                                        |
| ιεύθυνση                          |           |                                        |
|                                   |           |                                        |
| nba                               |           |                                        |
| Ειδικός Παραλήπτης                |           |                                        |
| Τύπος Άδειας                      |           | <u>«« « Kaveva » »» + - (max : 99)</u> |
| Αριθμός Άδειας                    |           | Συμπληρωματικοί Παραλήπτες             |
| Πλοίο                             |           | Ένδεξη                                 |
|                                   |           | Αριθμός Αναγνώρισης                    |
| Αριθμός Νηολογίου                 |           | Ένδειξη Δικαιούχος Ατέλειας            |
| Ονομα                             |           | Ποσοστό Συνιδιοκτησίας                 |
| Λιμάνι Νηολόγησης                 |           | Επώνυμο                                |
| MO                                |           | Όνομα                                  |
| Εθνικότητα                        | -         | Πατρώνυμο                              |
| Κατηγορία Πλοίου                  |           |                                        |
| Χωρητικότητα                      |           | Διεύθυνση                              |
| hτττοδύναμη                       |           |                                        |
|                                   |           | Χώρα                                   |
|                                   |           | Χώρα                                   |

### **Β1. Στίχοι >>** Γενικά στοιχεία

| » Στίχοι 1                                                               |                                                         | Συμπληρώνετε την                                                                           | Επιστροφή                                  |
|--------------------------------------------------------------------------|---------------------------------------------------------|--------------------------------------------------------------------------------------------|--------------------------------------------|
|                                                                          |                                                         | (σε καθαρά κιλά)                                                                           |                                            |
|                                                                          |                                                         |                                                                                            |                                            |
| Γενικά Στοιχεία Προηγούμε                                                | ενα Παραστατικά / Ειδικές Μνείες 📄 Εθνικά Προϊάντα 📄 Στ | τοιχεία Οχήματος Υκόλογισμός Φόρων                                                         |                                            |
| (32) Αριθμός Στίχου 1<br>(31) Σημεία και Αριθμοί                         | ЕГГ. ПАР. 29 DA CAPO Δ.П. 59 344 CT                     | 41) Συμπληρωματικές Μονάδες Φορολόγησης 316                                                |                                            |
| (33) Κωδικός Εμπορεύματος                                                | Σ.Ο. 0901210000 1610<br>Με καφείνη                      | (59) Συμψηφισμός ΕΦΚ<br>(60σ) Συμψηφισμός ΦΠΑ Καταστροφών<br>(60β) Συμψηφισμός ΦΠΑ Εισροών | Εάν υπάρχει ΦΠΑ Εισροών<br>ποος συμμηφισμό |
| υμπληρώνετε τον                                                          |                                                         |                                                                                            | συμπληρώνετε το ποσό                       |
| καστοτε 10ψηφιο                                                          | ΚΑΦΕΣ ΚΑΒΟΥΡΔΙΣΜΕΝΟΣ Μ. ΚΑΦΕΙΝΗ Δ.Π. 59                 | (56) Φορολογητέα Αξία                                                                      |                                            |
| οματολογίας (Σ.Ο.)                                                       |                                                         | .#                                                                                         |                                            |
|                                                                          | ΙΤ Παλία                                                | Συμπληρωματικά Στοιχεία Υπολογισμού                                                        |                                            |
| Μικτή Μάζα<br>(38) Καθαρή Μάζα                                           | 382,36<br>316                                           | Επιπλέον Στοιχεία Υπολογισμού                                                              |                                            |
| (37α) Καθεστώς                                                           | 48 Θέση σε ανάλωση                                      | Тџиј                                                                                       |                                            |
| Προηγούμενο Καθεστώς                                                     | 00 Δεν υπάρχει προηγούμε                                |                                                                                            |                                            |
| (57) PLATO                                                               |                                                         | (48) Αναστολή                                                                              |                                            |
| ETENAA                                                                   |                                                         | Περιγραφή Αναστολής                                                                        |                                            |
| (42) Τιμή Προϊόντος                                                      | 3.215                                                   |                                                                                            |                                            |
| (46) Στατιστική Αξία<br>Οδηγία Αντιρρυπαντικής<br>Τουρλομίας - Καιστικάς | 3.495                                                   | h.                                                                                         |                                            |

#### **<u>Β2. Στίχοι >> Προηγούμενα Παραστατικά / Ειδικές Μνείες</u>**

| Γενικά Στοιχεία Προηγούμενα Παραστατικά / Ειδικές Μνείες Εθνικά Προϊ | ίόντα Στοιχεία Οχήματος Υπολογισμός Φόρων |
|----------------------------------------------------------------------|-------------------------------------------|
| (40) Τύπος Προηγούμενου Παραστατικού 📃 🚽                             |                                           |
|                                                                      |                                           |
|                                                                      |                                           |
|                                                                      |                                           |
| «< 0 anó 0 > >>                                                      | <<< < 1 anó 2 » »»                        |
| (44.1) Ειδικές Μνείες                                                | (44.2) Επισυναπτόμενα Έγγραφα             |
| Ειδική Μνεία                                                         | Κωδικός 3 ΤΙΜΟΛΟΓΙΟ                       |
| Άλλα Στοινεία                                                        | Αρθμός 422/17                             |
| ii.                                                                  |                                           |
|                                                                      |                                           |

#### **Β4. Στίχοι >>** Υπολογισμός Φόρων

| οματος <b>Υπολογισμος Φορω</b> ν | Δηλωθεις Υπολογισμος Φορων |                                      |
|----------------------------------|----------------------------|--------------------------------------|
| ιογισμός Αυτόματος 🚽 Συν         | νολικό Ποσό 2.014,32       |                                      |
| «« « 2 anó 2                     | <b>5 5 1</b>               |                                      |
| Υπολογισμός Φόρων                |                            |                                      |
| Είδος Επιβάρυνσης                | 260 ΦΟΡΟΣ ΚΑΤΑΝΑΛΩΣΗΣ      | Συμπληρώνετε την ποσότητα            |
| Φορολογική Βάση Επιβάρυνση       | ης 316                     | προϊόντος (σε καθαρά ΚΙΛΑ)           |
| Συντελεστής Επιβάρυνσης          | 3.000                      |                                      |
| Ποσό                             | 948                        | Συμπληρώνετε:                        |
| Τρόπος Πληρωμής                  | Η Ηλεκτρονική μεταφορά κι  | [Ποσό] = [Φορολ. Βάση Επιβάρυνσης] Χ |
| Ένδειξη Αναστολής                | TXO                        | [Συντελ. Επιβάρυνσης]                |
| Ένδειξη Ατέλειας                 | - IXO                      |                                      |
| Ημερ/via Αναστολής               |                            |                                      |
| Χειροκίνητος                     |                            |                                      |
| Ένει Πλοοφθεί                    | NAT                        |                                      |

Σημ. Η χρέωση (των φόρων) αναλύεται σε 2 γραμμές, όπως απεικονίζεται στον παρακάτω πίνακα.

| Auto | όματο | ς Υπο, | ∖ογισμός Φόρων                                   |          |                                          |                             |                         |                   |                  |                    |              |                 | X |
|------|-------|--------|--------------------------------------------------|----------|------------------------------------------|-----------------------------|-------------------------|-------------------|------------------|--------------------|--------------|-----------------|---|
|      |       |        |                                                  |          |                                          | [                           | «« ) « ) ) »»           |                   |                  |                    |              |                 |   |
|      |       | A/A    | Είδος Επιβάρυνσης                                | Ποσό     | Τρόπος Πληρωμής                          | Φορολογική Βάση Επιβάρυνσης | Συντελεστής Επιβάρυνσης | Ένδειξη Αναστολής | Ένδειξη Ατέλειας | Ημερ/νία Αναστολής | Χειροκίνητος | Έχει Πληρωθεί   |   |
|      |       | 1      | (342) ΦΠΑ ΣΤΟΝ<br>ΚΑΦΕ ΕΓΧ & ΕΕ                  | 1.066,32 | (Η) Ηλεκτρονική<br>μεταφορά<br>κεφαλαίων | 4.443                       | 24.000                  | OXI               | OXI              |                    | IXO          | NAI             |   |
|      |       | 2      | (260) ΦΟΡΟΣ<br>ΚΑΤΑΝΑΛΩΣΗΣ<br>ΣΤΟΝ ΚΑΦΕ ΕΓΧ & ΕΕ | 948      | (Η) Ηλεκτρονική<br>μεταφορά<br>κεφαλαίων | 316                         | 3.000                   | OXI               | OXI              |                    | IXO          | NAI             |   |
|      |       |        |                                                  |          |                                          |                             |                         |                   |                  |                    | Γραμμές α    | να σελίδα: 10 💌 |   |

#### Παρατηρήσεις:

Στην καρτέλα **<u>Βασικά στοιχεία</u>** → Θέσεις Δήλωσης

Το πεδίο [Εντυπο] [1/1] συμπληρώνεται ανάλογα με τον αριθμό των ειδών (δηλ. κωδικών Σ.Ο.) που θα καταχωρηθούν. Στο πρώτο έντυπο καταχωρείται ένα είδος και σε κάθε επόμενο από δύο είδη. (έτσι τα 2 ή 3 είδη χρειάζονται 2 έντυπα, τα 4 ή 5 χρειάζονται 3 έντυπα κ.ο.κ.)

Στην καρτέλα **<u>Βασικά στοιχεία</u>** -> Συναλλασσόμενοι

Τα πεδία : <mark>Υπόχρεος (2β) - [Αριθμός Αναγνώρισης]</mark>, και

Αντιπρόσωπος/Διασαφιστής (14) - [Α.Φ.Μ.]

Στην καρτέλα <u>Βασικά στοιχεία → Παραλήπτης</u>

Το πεδίο: [Αριθμός Αναγνώρισης]

Εξαίρεση : Εάν υπάρχει Ηλεκτρονική εξουσιοδότηση,

τότε στην ενότητα <mark>Αντιπρόσωπος/Διασαφιστής (14)</mark>, επιλέγετε

στο πεδίο : [Ιδιότητα] → Άμεση ή Έμμεση αντιπροσώπευση και στο πεδίο : [EORI] → συμπληρώνεται ο αριθμός EORI *(είναι της μορφής GR+AΦM, π.χ. GR012345678)* τα δε πεδία : [Ειδική Μνεία] και [ΑΦΜ] → παραμένουν κενά.

Στην καρτέλα <u>Στίχοι -></u> Γενικά στοιχεία

Το πεδίο : [Σημεία και Αριθμοί] (31) είναι ελεύθερο κείμενο, και μπορεί να συμπληρωθούν οι λεπτομέρειες του προϊόντος.

Το πεδίο : [Κωδικός Εμπορεύματος Σ.Ο.] (33) συμπληρώνετε με τον **10ψήφιο** κωδικό Συνδυασμένης Ονοματολογίας (Σ.Ο.), του οποίου τα 4 πρώτα ψηφία είναι το **0901** και τα υπόλοιπα εξαρτώνται από το είδος του προϊόντος (π.χ. καβουρδισμένος ή μη, με ή χωρίς καφεΐνη κλπ κλπ...) ή το **2101 (**για στιγμιαίο καφέ κλπ**)**.

Στα πεδία :

<mark>[Καθαρή Μάζα] (38)</mark>και <mark>[Μονάδες Φορολόγησης] (55)</mark> => Συμπληρώνετε σε ΚΙΛΑ

Το πεδίο : <mark>[Στατιστική Αξία] (46)</mark> έχει τιμή **0**.

ΔΕΝ συμπληρώνετε το πεδίο με τα Εθνικά Προϊόντα (όταν δεν υπάρχει Φ.Α.)

Σημ. : Περισσότερα για τις Ηλεκτρονικές Πληρωμές ΕΔΩ και μετά επιλέγετε Ηλεκτρονικές Πληρωμές \_ Εγχειρίδιο Χρήσης

Έχουν την ίδια τιμή.